## **Configure Owners**

Entity ownership allows RiskVision to automatically assign stakeholders for workflow stages, such as assessments, when the entity is selected for the process.

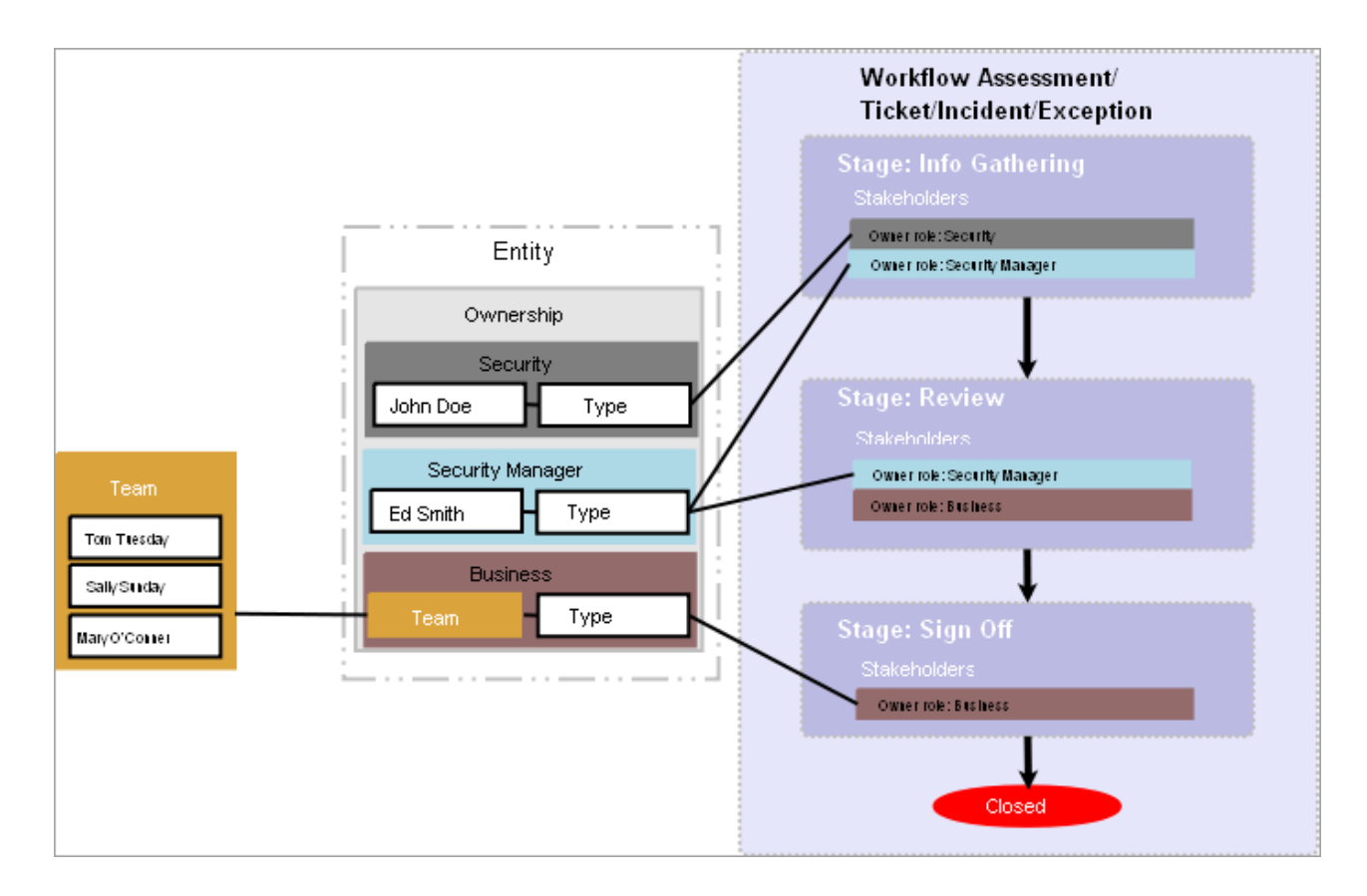

## To modify owners:

- 1. Click an entity to open.
- 2. Go to **Ownership**, then click **Edit**.
- 3. Perform one of the following actions:
  - To change the primary owner, select a different user from the primary owner dropdown.
  - To remove an owner, click **X** in the top-right corner of the window.
  - To add another user, click Add Owners.

| Select Owners     | ×                           |
|-------------------|-----------------------------|
| Owner Type*       |                             |
| Business Owner    | •                           |
| Individual Owner* |                             |
| perani B 🔻 +      |                             |
| Team Owner        |                             |
|                   | <ul> <li>Details</li> </ul> |
|                   |                             |
|                   | OK Cancel                   |

The Add Addinal Owners dialogue.

- 4. Select the ownership type. For more information, see About Ownership Types .
- 5. Select a user from the individual user dropdown. Skip this option to assign a team only.
- 6. Select a team from the Team drop-down. Skip this option to assign a user only.
- 7. Click OK.
- 8. Click Save.